# How to bind the card with Rabbit LINE Pay to use LINE MAN coupon 200 THB 3 steps

## **1** How to sign up Rabbit LINE Pay and e-Wallet

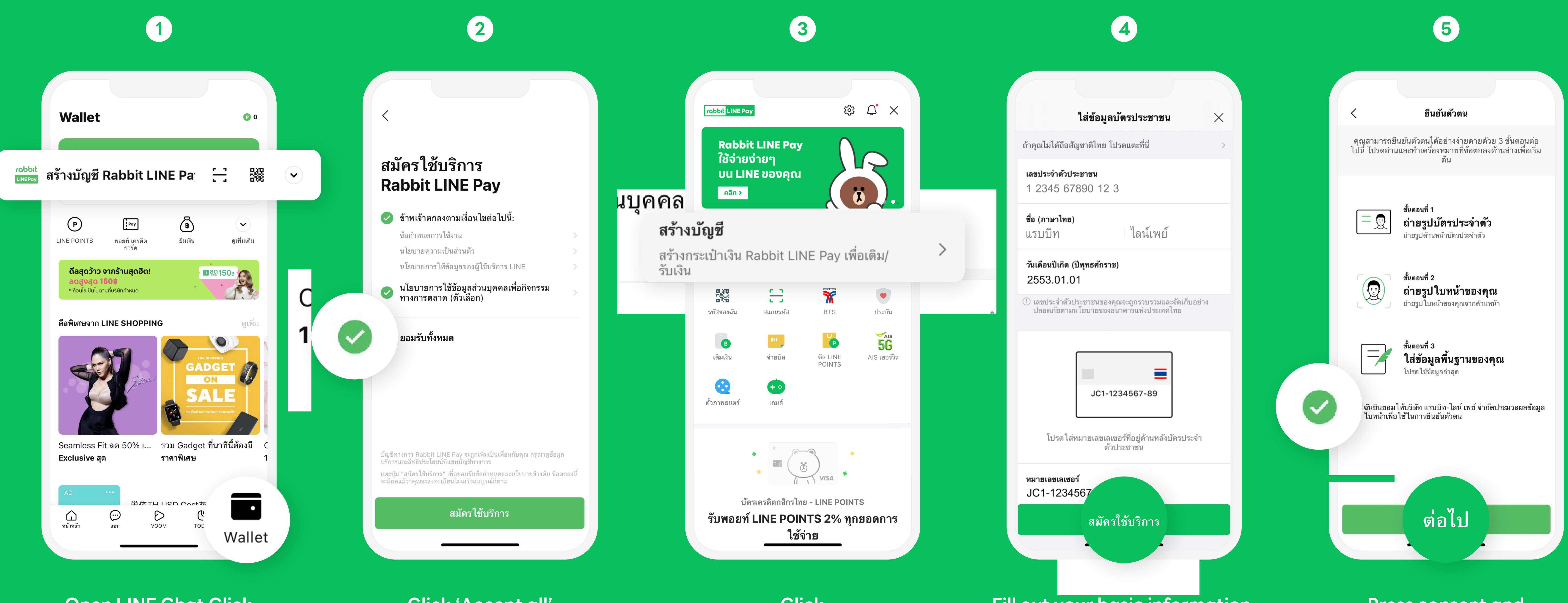

**Open LINE Chat Click** 'Rabbit LINE Pay' to register

Click 'Accept all' to register Rabbit LINE Pay

## 2 How to add a card on Rabbit LINE Pay

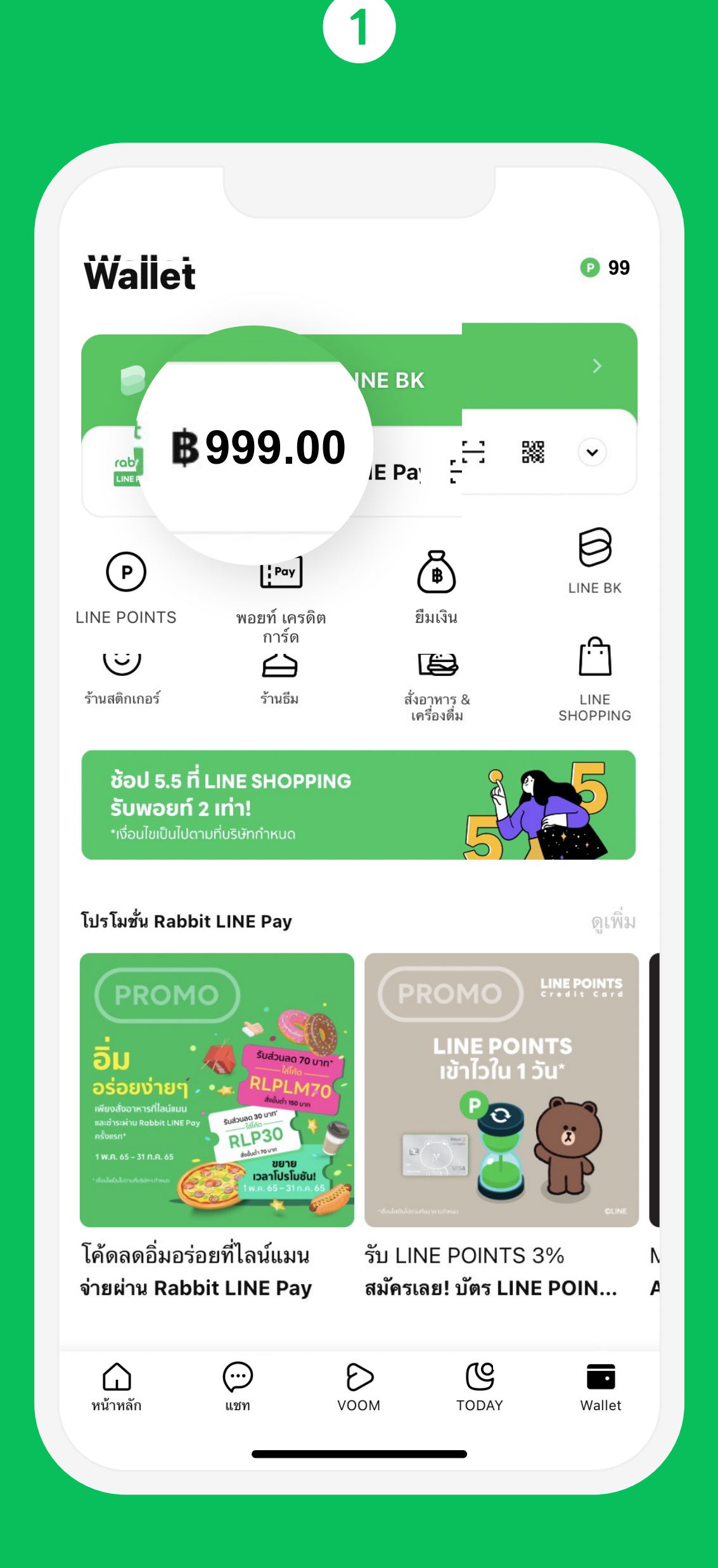

Open LINE and Click 'Rabbit LINE Pay' to register

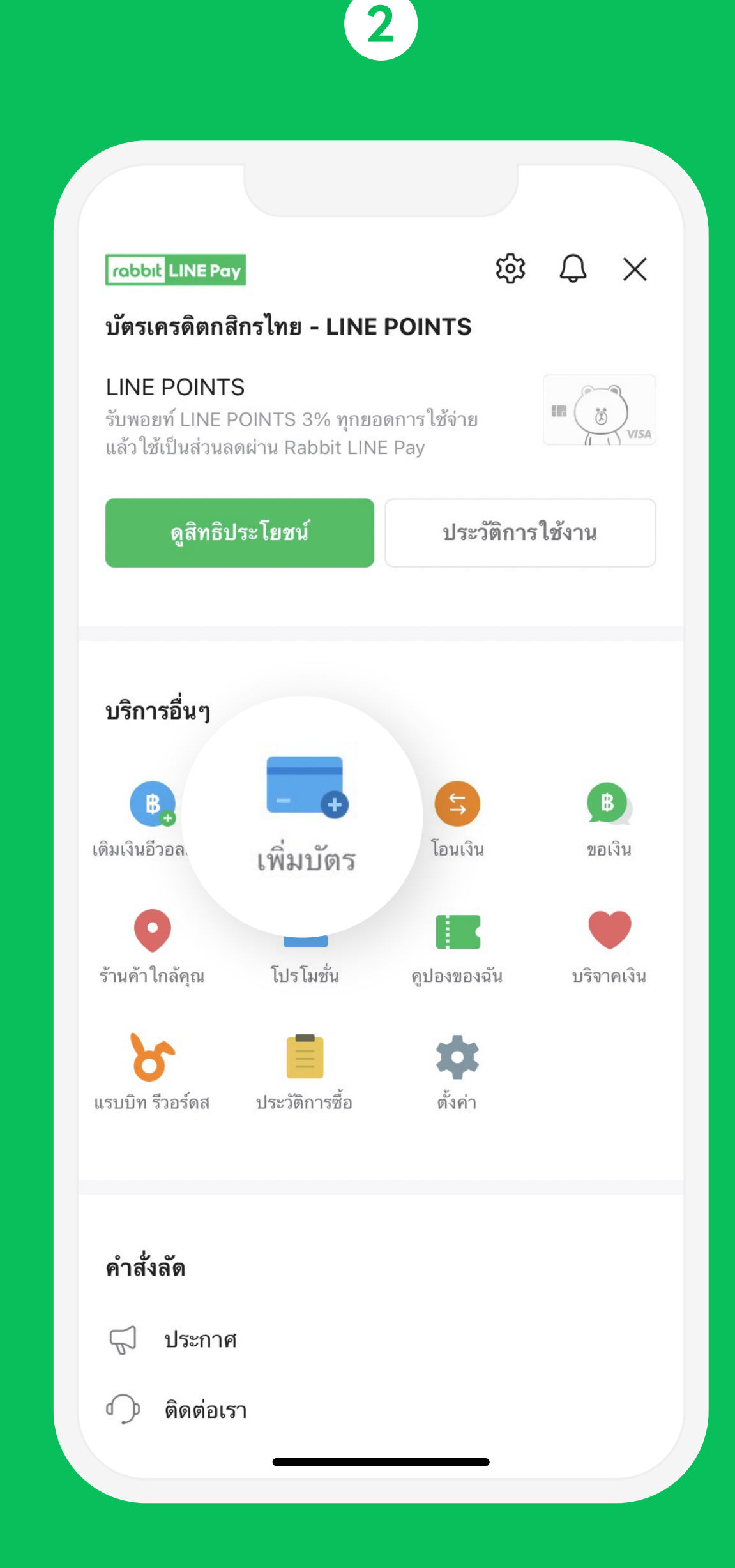

Click 'Add Card'

Click 'Create your Rabbit LINE Pay e-Wallet'

Fill out your basic information, laser code behind ID Card

Press consent and 'Get Started' for verify identity by photo

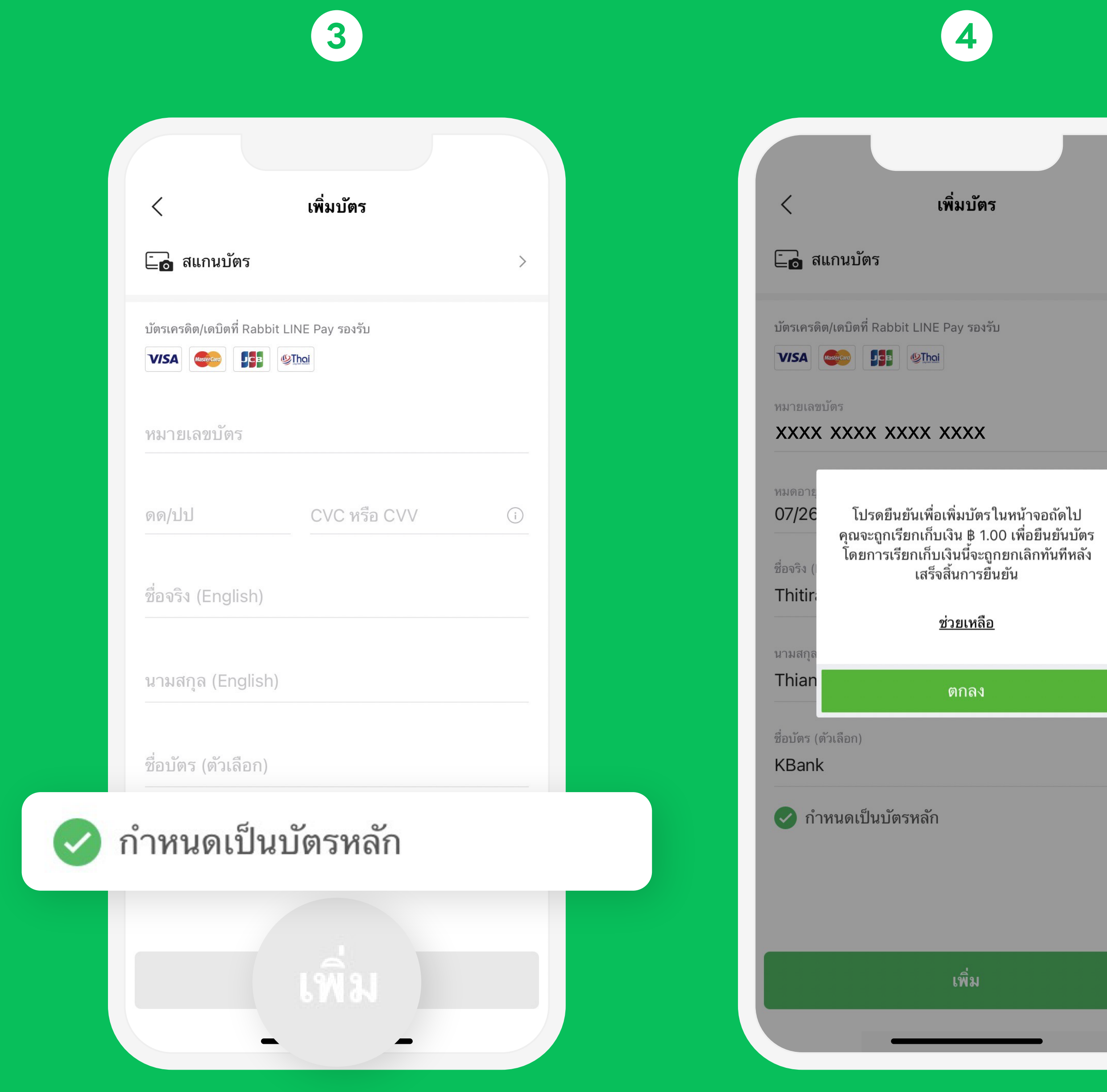

Fill out your debit card information and set the card as a main card and click 'Add Card'

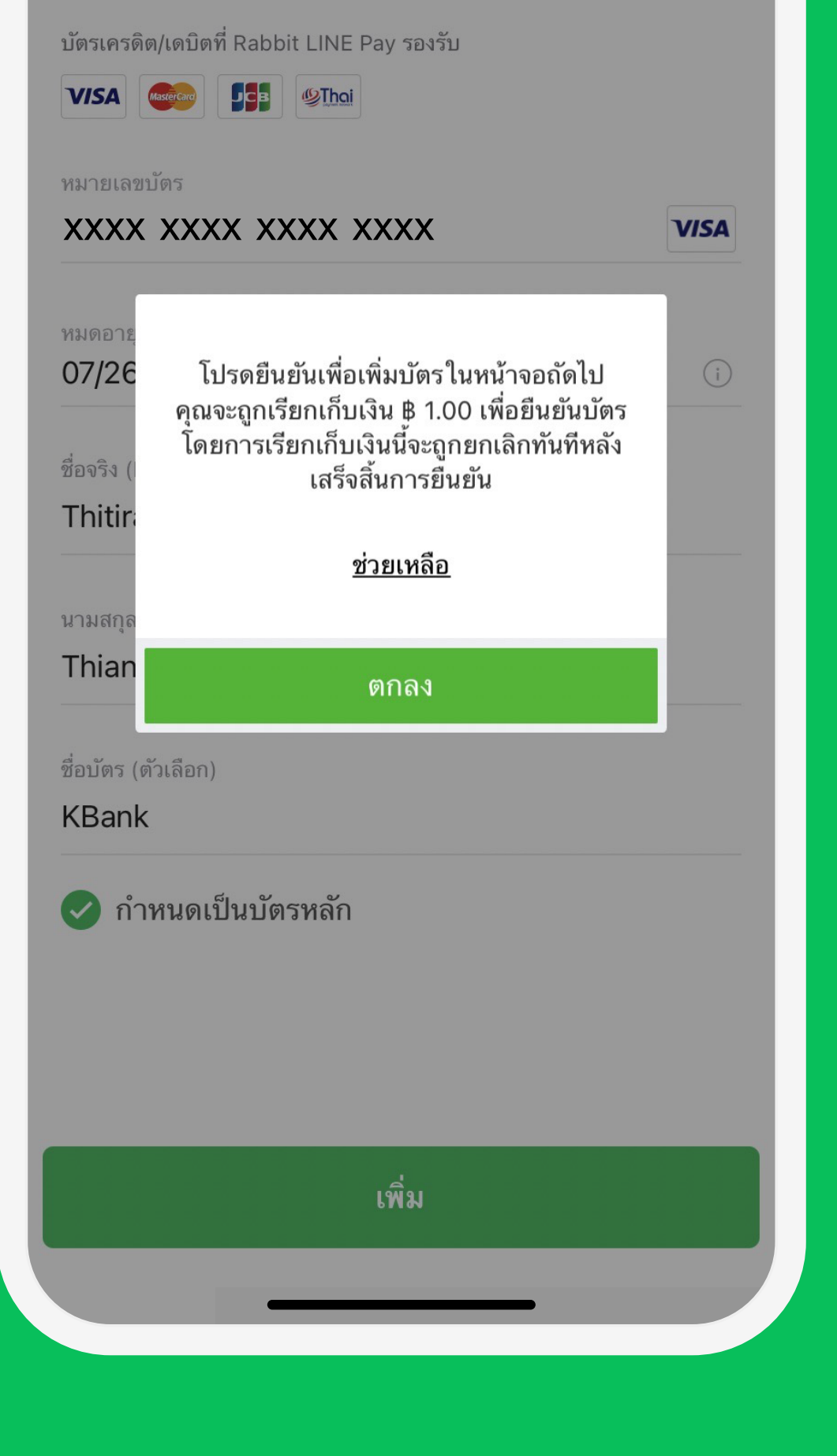

Verify your card with security system in the next screen

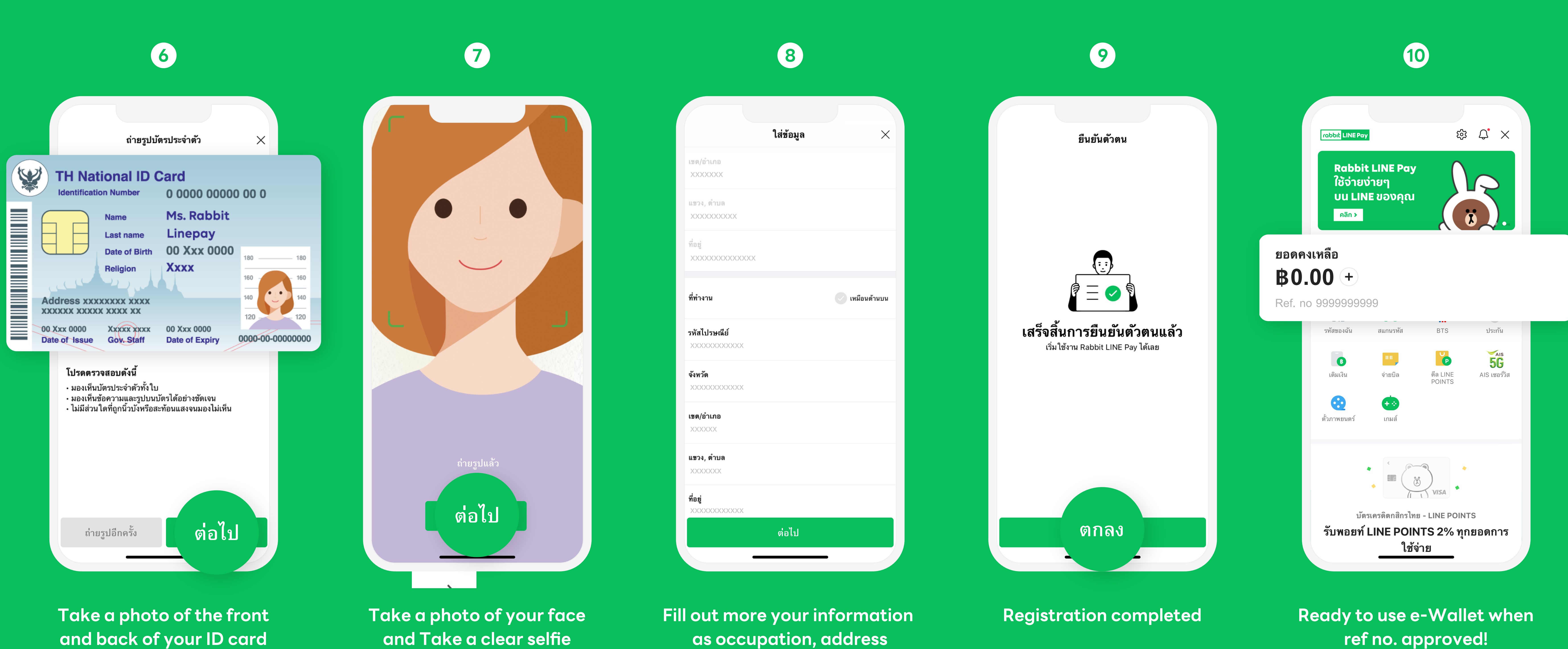

and back of your ID card

and Take a clear selfie

as occupation, address

#### **3** How to pay with the card via Rabbit LINE Pay on LINE MAN

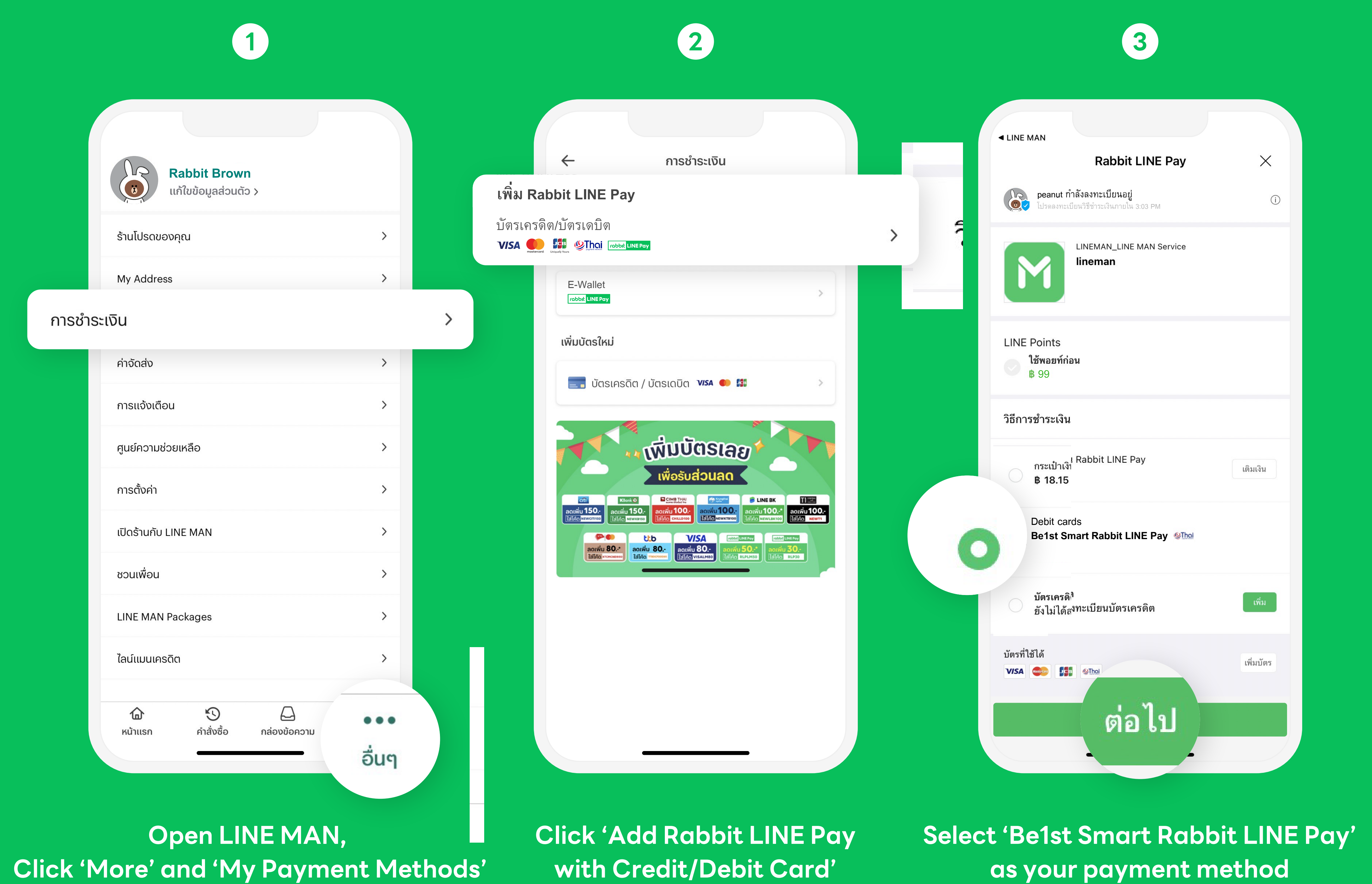

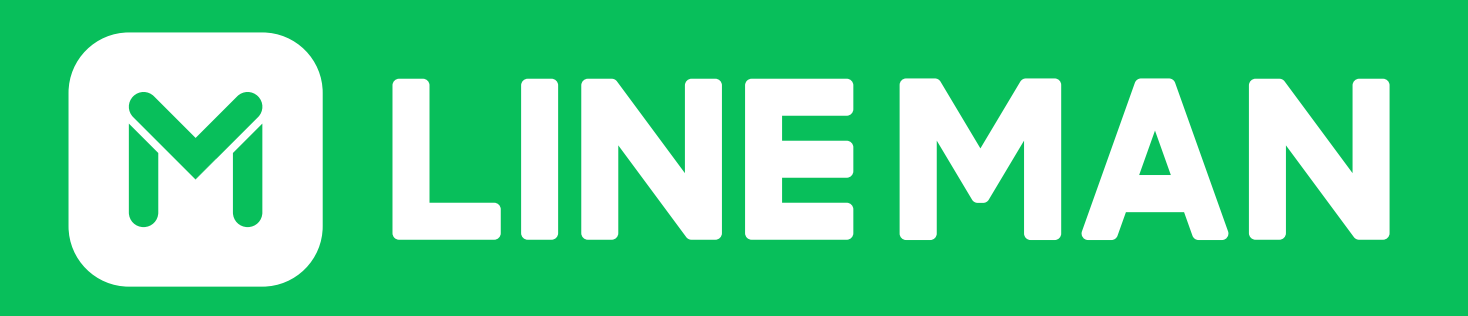

as your payment method and click 'next'.

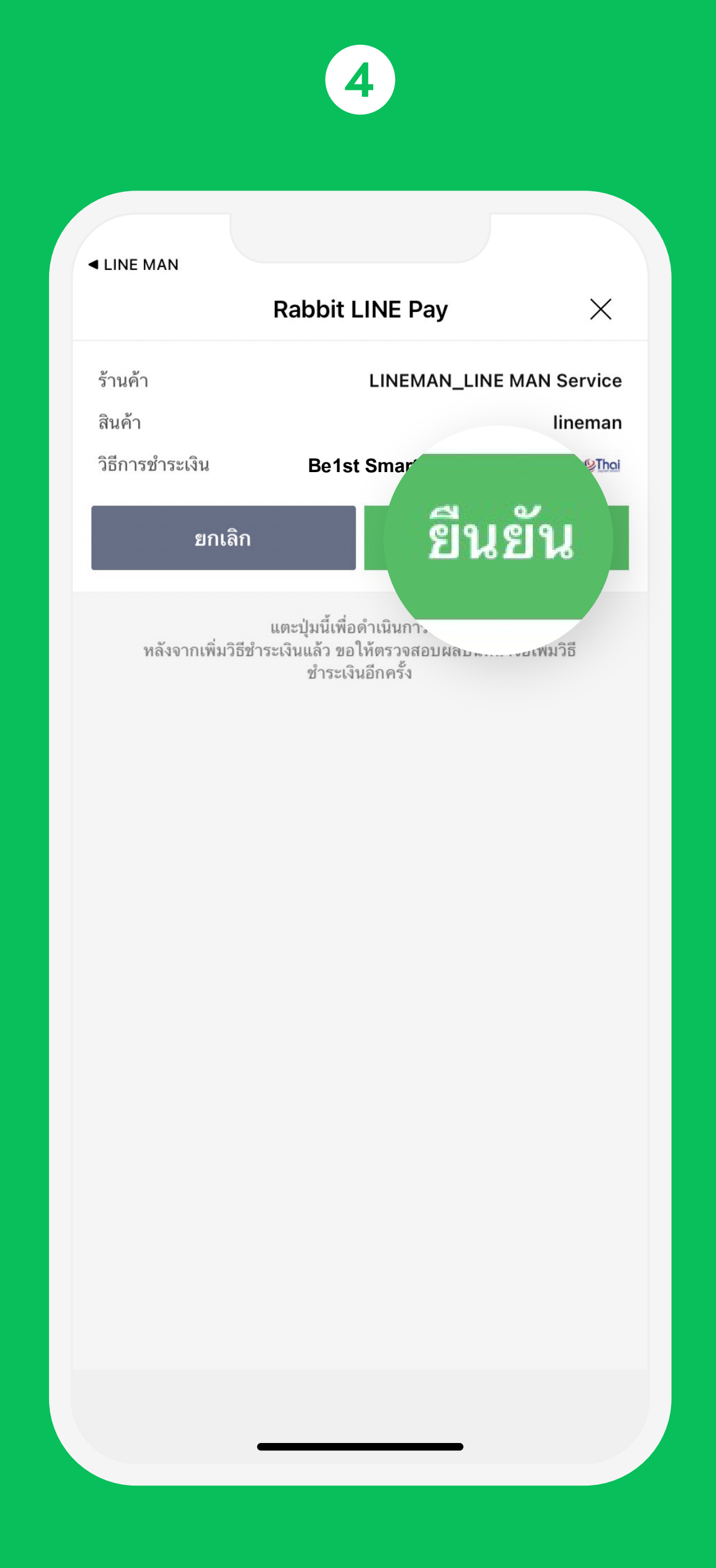

Click 'Add' to continue adding your card with LINE MAN